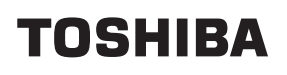

# C-STUDIO2505

UIM12004900 Ver00 F2 R120523L4400-TTEC

## РУКОВОДСТВО ПО УСТАНОВКЕ

#### Предупреждение

- Процедуры распаковки и установки должны выполняться квалифицированными представителями сервисной службы.
- Перед началом установки и настройки машины убедитесь, что шнур питания отключен.
- Устанавливайте оборудование вблизи электрической розетки. Убедитесь, что шнур питания проводится так, чтобы его можно было легко вынуть и не спотыкаться об него.
- В зависимости от модели оборудования, эти иллюстрации могут несколько отличаться от отображаемых.
- При подъеме и перемещении устройства не держите его за участки, заштрихованные на рисунке.

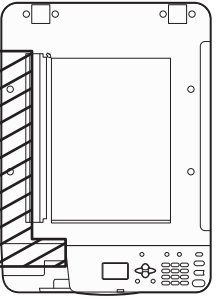

 Извлекать устройство из коробки должны два человека, держась за специальные узлы с двух сторон пластиковой упаковки.

#### ■ Аксессуары

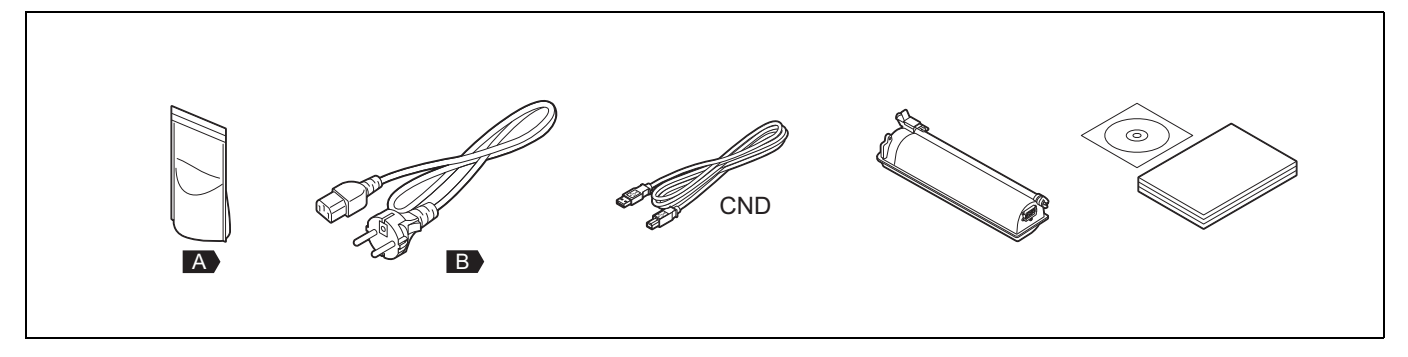

#### Установка

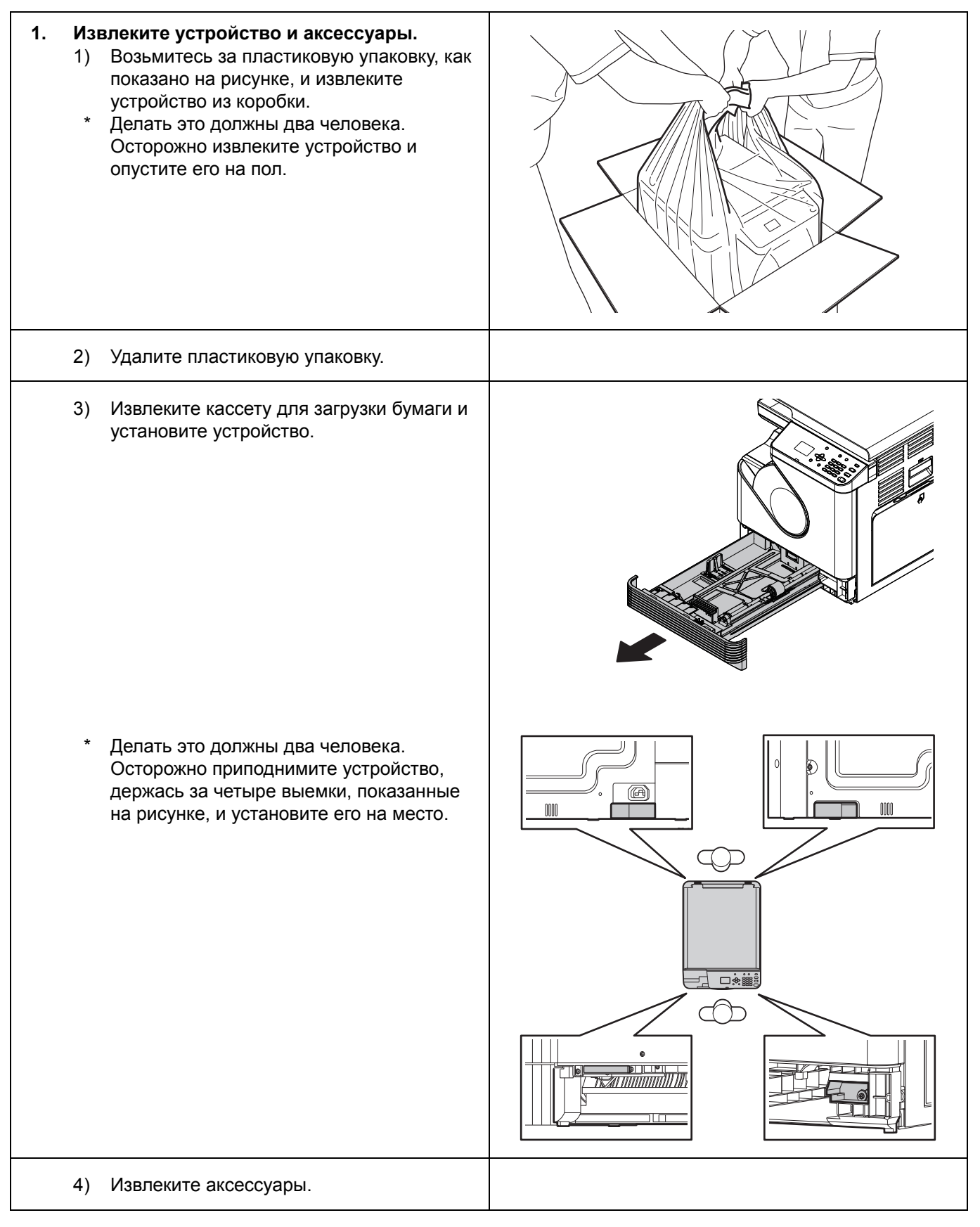

|    | 5) Вставьте кассету для загрузки бумаги.                                                                                                    |  |
|----|----------------------------------------------------------------------------------------------------|--|
| 2. | Снимите упаковку.                                                                                                    |  |
| 3. | При установке опционального элемента [E]<br>замените элемент [F] на элемент [E].<br>• [E]: MR-2021<br>* См. РУКОВОДСТВО ПО УСТАНОВКЕ для<br>устройства [E]. |  |
| 4. | Откройте крышку [G].                                                                                                    |  |

| 5. | Отсоедините коннектор.<br>Для этого сожмите элемент (А), как показано<br>на рисунке.                                                                                                    |  |
|----|----------------------------------------------------------------------------------------------------|--|
| 6. | <ul> <li>Извлеките блок [Н].</li> <li>1) Нажав на элементы (А) и (В), вытяните<br/>блок [Н] в положение, показанное на<br/>рисунке.</li> <li>* При вытаскивании блока тяните его за<br/>элемент (А).</li> </ul> |  |
|    | <ul> <li>Удерживая двумя руками, как показано на рисунке, извлеките блок [H].</li> <li>* Не прикасайтесь к барабану и не повредите его.</li> </ul>                                                              |  |
| 7. | <b>Отсоедините элемент [D].</b><br>1) Отсоедините элементы [J] и [L].<br>[J]: 1<br>[L]: 1                                                                                                    |  |

|    | 2)<br>*         | Отсоедините элемент [D].<br>После этого отложите его в сторону, как<br>показано на рисунке.<br>Не прикасайтесь к барабану и не<br>повредите его. |  |
|----|-----------------|----------------------------------------------------------------------------------------------------|--|
| 8. | <b>3a</b><br>1) | пейте проявитель.<br>Отсоедините элемент [N].<br>Освободите защелки (А) и извлеките<br>элемент [N] в направлении, показанном<br>на рисунке.      |  |
|    | 2)              | Откройте пакет, чтобы вылить<br>содержимое со стороны [А].                                                                                       |  |
|    | 3)<br>*         | Залейте проявитель.<br>Расположите пакет так, чтобы проявитель<br>равномерно заполнил пространство.                                              |  |

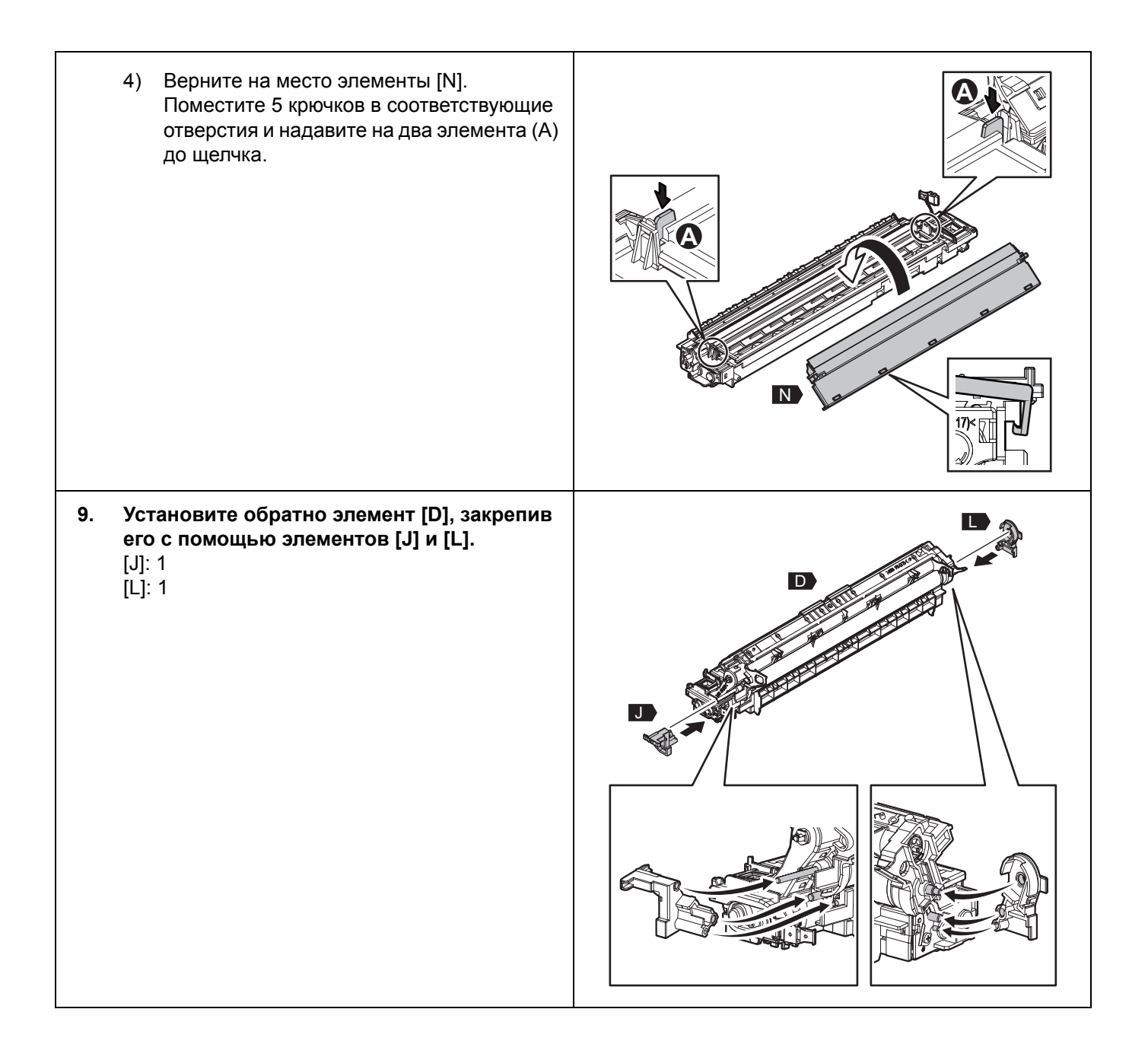

| <ul> <li>10. Установите назад блок [Н].</li> <li>1) Удерживая показанные на рисунке позиции двумя руками, ровно расположите блок [Н] на направляющей и закрепите.</li> <li>* Не прикасайтесь к барабану и не повредите его.</li> </ul> | <image/> |
|----------------------------------------------------------------------------------------------------|----------|
| <ol> <li>В показанных на рисунках точках<br/>надавите сначала на элемент (А), а затем<br/>на элемент – (В) до щелчка.</li> </ol>                                                                                                    |          |
| 11. Подключите коннектор.<br>Надавите на область, отмеченную буквой (А)<br>на рисунке.                                                                                                    |          |

| 12. Закройте крышку [G].                                                                             |  |
|----------------------------------------------------------------------------------------------------|--|
| 13. Подключите сетевой кабель [В].                                                                   |  |
| <ul><li>14. Выполните автоматическую калибровку.</li><li>П Р.9 "Автоматическая калибровка"</li></ul> |  |
| 15. Установка устройства выполнена.                                                                  |  |

### Автоматическая калибровка

Никогда не отключайте питание с помощью выключателя, если автоматическая калибровка не завершена.

| EASY SETUP<br>START EASY SETUP                                                                |
|-----------------------------------------------------------------------------------------------|
| PRESS [OK]                                                                                    |
| EASY SETUP<br>MC=2000<br>[ * * * ]<br>* * *<br>EASY SETUP<br>ADJUSTMENT ERROR                 |
| PRESS [ OK ] TO AGAIN<br>EASY SETUP<br>OPEN FRONT COVER<br>SET CARTRIDGE<br>CLOSE FRONT COVER |
|                                                                                               |

| <ul> <li>5. Установите картридж с тонером.</li> <li>1) Откройте крышку.</li> </ul>                                                                                              |  |
|----------------------------------------------------------------------------------------------------|--|
| 2) Хорошенько встряхните картридж.                                                                                                    |  |
| <ol> <li>Поверните картридж с тонером как<br/>показано на рисунке и выдвиньте затвор.</li> </ol>                                                                                |  |
| <ul> <li>4) Установите картридж с тонером в блок<br/>проявителя.</li> <li>* Продвигайте картридж до тех пор, пока<br/>он не остановится и вы не услышите<br/>щелчок.</li> </ul> |  |

| 5) Закройте крышку.                                                                                                    |                                                 |
|----------------------------------------------------------------------------------------------------|-------------------------------------------------|
| 6) Нажмите [ОК].                                                                                                    | EASY SETUP<br>PRESS [OK]                        |
| <ul> <li>6. Выполняется автоматическая настройка контрастности для копирования.</li> <li>1) Положите в кассету бумагу формата А4 или LT.</li> </ul> |                                                 |
| <ol> <li>Нажмите [OK].<br/>Распечатается тестовое изображение для<br/>калибровки.</li> </ol>                                                        | EASY SETUP<br>SET A4/LT IN DRAWER<br>PRESS [OK] |

| <ul> <li>3) Разместите его на стекле устройства и нажмите [OK].<br/>Сканер считает изображение и автоматически запустит калибровку.</li> <li>* Положите распечатанную таблицу лицевой стороной вниз, а самой темной областью - слева.<br/>Затем закройте крышку оригинала либо ADF и нажмите кнопку [OK].</li> </ul> | EASY SETUP<br>SET TEST CHART<br>CLOSE COVER<br>PRESS [ OK ] |
|----------------------------------------------------------------------------------------------------|-------------------------------------------------------------|
| <ul> <li>4) Проверьте, завершена ли калибровка, и извлеките тестовое изображение из устройства.</li> <li>* Если калибровка не удалась, на экране появится надпись, представленная на рисунке. Если тестовое изображение сместилось из нужного положения, поправьте его и повторите калибровку.</li> </ul>            | EASY SETUP<br>ADJUSTMENT ERROR<br>PRESS [OK] TO AGAIN       |
| <ul> <li>Убедитесь, что все процессы калибровки завершены.</li> <li>Если все процессы калибровки завершены, на экране появится надпись, представленная на рисунке.</li> </ul>                                                                                                    | EASY SETUP<br>TURN OFF THE POWER                            |
| 8. Отключите питание выключателем.                                                                                                    |                                                             |
| Теперь автоматическая калибровка завершена.                                                                                                    |                                                             |